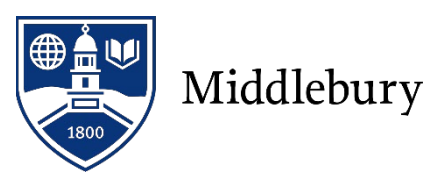

# Instructions for those who do not have a Middlebury Email Account

Please allow 5 minutes to complete your travel registration. Before beginning this process please have the following required information available as once you start your travel registration form you will not have the option to save your information and come back and complete it at another time:

- Your travel dates. These are the dates of the program or your business/research travel. Please do not include any independent travel dates.
- Your passport number (If you do not have a passport, please apply for one right away. You will be able to enter "in progress.")
- An emergency contact name, phone number and email address

# PLEASE USE ONLY CHROME OR FIREFOX AS YOUR WEB BROWSER

- 1. Go to <u>http://www.middlebury.edu/international/travel</u> or go/travelregistration. Click Register Now.
- Indicate how you will be logging in.
   Choose: I do not have login credentials to this site.
   Click Submit

| Man All | Please indicate how you will be logging in:                                                |
|---------|--------------------------------------------------------------------------------------------|
| VIEWAII | I am a current Middlebury/Monterey student or employee and will use my MNET                |
|         | username and password.                                                                     |
|         | I am an external user and have login credentials to this site that I received by<br>email. |
|         | $\longrightarrow$ $\odot$ I do not have login credentials to this site.                    |
|         | Submit                                                                                     |

#### 3. Create an account.

Complete the questions. If you are not currently enrolled at an institution, complete the Choose Institution field as follows: Choose Institution: Select the state in which you permanently reside Your Institution: Select "Other/Not found"

Your Institution: Enter "None"

Click Create Account.

| First Name:         |                                                                                                    |   |
|---------------------|----------------------------------------------------------------------------------------------------|---|
| Middle Name:        |                                                                                                    |   |
| Last Name:          |                                                                                                    |   |
| Email:              |                                                                                                    |   |
| Date of Birth:      | - Month - 🔻 - Day - 🗡 - Year - 🔻                                                                                                    |   |
| Gender:             | 💿 Male 🔍 Female 🔍 Other                                                                                                    |   |
| Choose Institution: | State/Territory V Or Country V                                                                                                    |   |
| Your Institution:   | OtherMet Round     OtherMet Round     Accord Round     Accord Round | - |

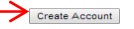

The message below will appear confirming that a new account has been created and that temporary login credentials have been sent to you.

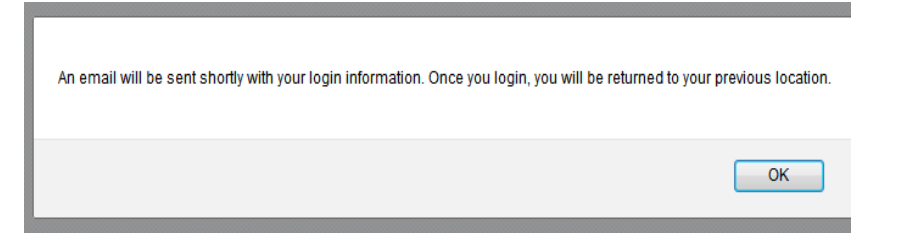

## Click OK

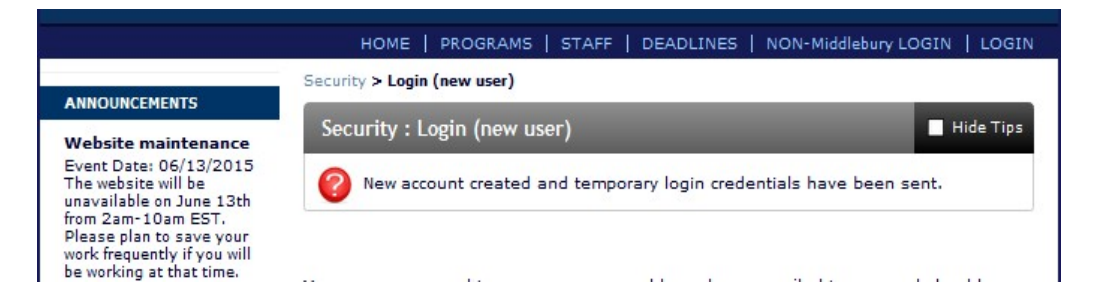

#### 4. Check your email.

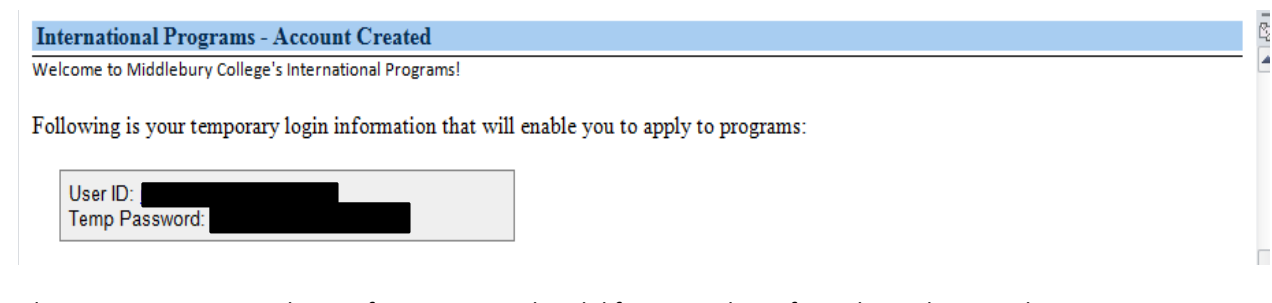

Please Note: Temporary login information is only valid for seven days. If you do not log in within seven days of receiving this email, you will be asked to request a new temporary password.

5. Go back to <u>http://www.middlebury.edu/international/travel</u> or go/travelregistration Click Register Now again.

#### 6. Indicate how you will be logging in.

Choose: I am an external user and have login credentials to this site that I received by email. Click Submit

|          | Please indicate how you will be logging in:                                                                                |
|----------|----------------------------------------------------------------------------------------------------|
| View All | <ul> <li>I am a current Middlebury/Monterey student or employee and will use my MNET<br/>username and password.</li> </ul> |
|          | I am an external user and have login credentials to this site that I received by email.                                    |
|          | I do not have login credentials to this site.                                                                              |
|          | Submit                                                                                                    |

## 7. Log in.

Enter your Username. (i.e. jsmith@gmail.com) and the password that you received via email. Click Login.

#### 8. Complete the Security Questions.

Click Update.

## 9. Create a permanent password.

Enter a new password. Re-enter your new password.

Click Change.

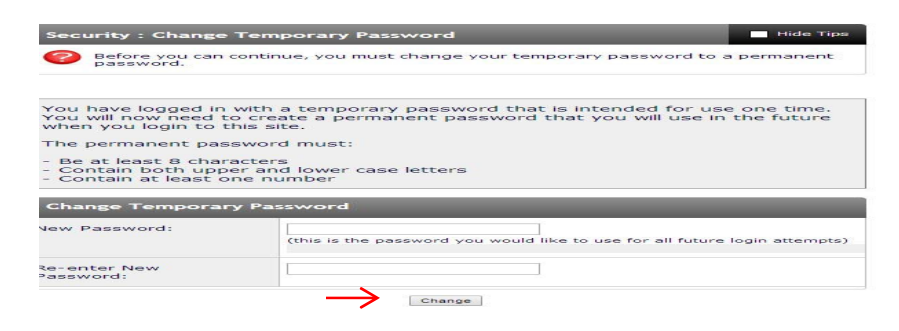

## **10.** Enter Applicant Information.

Complete the applicant questions. Once you register your first trip, you will not be asked for applicant information when registering future trips.

#### 11. Enter Itinerary Information.

Itinerary Fields:

<u>Arrival Date</u>: Use the calendar icon to select your arrival date. This is the start date of your college sponsored activity abroad. Please do not list any independent travel dates and remember only list the arrival date for travel outside of the 48 contiguous states.

<u>Departure Date</u>: Use the calendar icon to select your departure date. This is the end date of your college sponsored activity abroad. Please do not list any independent travel dates and remember only list the departure date for travel outside of the 48 contiguous states.

<u>Location</u>: Enter your location city in the find location field. If your destination city does not appear in the drop-down box, a search box will appear. Click the search box to run a search on the external location database. If your city still does not appear, please email International Programs at

<u>iinternationalprograms@middlebury.edu</u> to request that your location be added to the existing list. Click Add to Itinerary.

<u>r Home P</u>age : Available Program Te To create your application, Select the term and year to which you are applying and build your timerary by selecting a location, entering the arrival and departure dates, and dicking on the "add to timerary" button. When you are ready to create the application, dick on the "apply button at the dates" and the provide the timerary button at the second second s Available Terms Fravel Registration, 2014 Please select the arrival and departure dates for each destination in your itinerary. After selecting the dates and lo itinerary' button. Current Itinerary: Arrival Date: (Format: mm/dd/yyyy) Departure Date: (Format: mm/dd/yyyy) Location: Find location: enter city name here to find location Aberdeen, Scotland (Europe) Aberdeen, Uniked Kingdown (Europe) Abuja, Nigeria (Aricca) Abuja, Nigeria (Aricca) Addia Ababa, Ethiopia (Arica) Addia Ababa, Ethiopia (Arica) Addia Ababa, Ethiopia (Arica) Addia Ababa, Ethiopia (Arica) Addia Ababa, Ethiopia (Arica) Addia Ababa, Ethiopia (Arica) Addia Ababa, Ethiopia (Arica) Addia Ababa, Idai (Akitralia/Pacific Ahmadabad, India (Asia) r (Africa) ceania) ustralia/Pacific Islands) Add to Itinerary

If you are traveling to multiple locations, you need to enter the arrival date, departure date, and location and then click "Add to Itinerary" for each location. Make sure that the departure date for one location does not overlap with the arrival date of your next location.

You will be able to see each itinerary as you enter it. If you make an error, click the "X" to delete the itinerary and re-enter the information.

| ichier ary                                                                                                    |                                                                                                    |                                                                                                    |  |
|----------------------------------------------------------------------------------------------------|----------------------------------------------------------------------------------------------------|----------------------------------------------------------------------------------------------------|--|
| Please select the arrival and dep<br>itinerary' button.<br>Current Itinerary:<br>Cuzco, Peru From: 08,<br>Aberdeen, Scotland From: 08, | 03/2014 To: 08/10/2014<br>/11/2014 To: 08/25/2014                                                                                       | ination in your itinerary. After selecting the dates and location, click on the                                                                                                    |  |
| Arrival Date:                                                                                                    |                                                                                                    | (Format: mm/dd/yyyy)                                                                                                    |  |
| Departure Date:                                                                                                    |                                                                                                    | (Format: mm/dd/yyyy)                                                                                                    |  |
| Location:                                                                                                    | Find location:<br>Aberdeen, Scotlar<br>Abergeen, United<br>Abug, Nigera (Ar<br>Accra, Ghana (Ar<br>Actra, Ghana (Ar<br>Adal, Acaba, Eth | Find location: enter city name here to find location Aberdeen, Sosteral (Europe) Aberdeen, United Kingdon (Europe) Abeydenty, Wales (Europe) Abeydenty, Wales (Europe) Adada Abab, Ethiopia (Africa) Adda Abab, Ethiopia (Africa) Adda Abab, Ethiopia (Africa) Adda Abab, Ethiopia (Africa) Adda Abab, Ethiopia (Africa) Adda Abab, Ethiopia (Africa) Adda Abab, Ethiopia (Africa) Adda Abab, Ethiopia (Africa) Adda Abab, Ethiopia (Africa) Adda Abab, Ethiopia (Africa) Adda Abab, Ethiopia (Africa) Adda Abab, Ethiopia (Africa) |  |

#### 12. Enter Travel Information.

Complete the travel questions.

#### 13. Read the Acknowledgement and Assumption of Risks and Release Agreement.

Click I Agree. Click Submit.

You will receive an email confirming that you have completed the travel registration form.